Hướng dẫn cài đặt Wifi modem TP-Link TL-WR741ND/ 841ND

1. Hình ảnh modem:

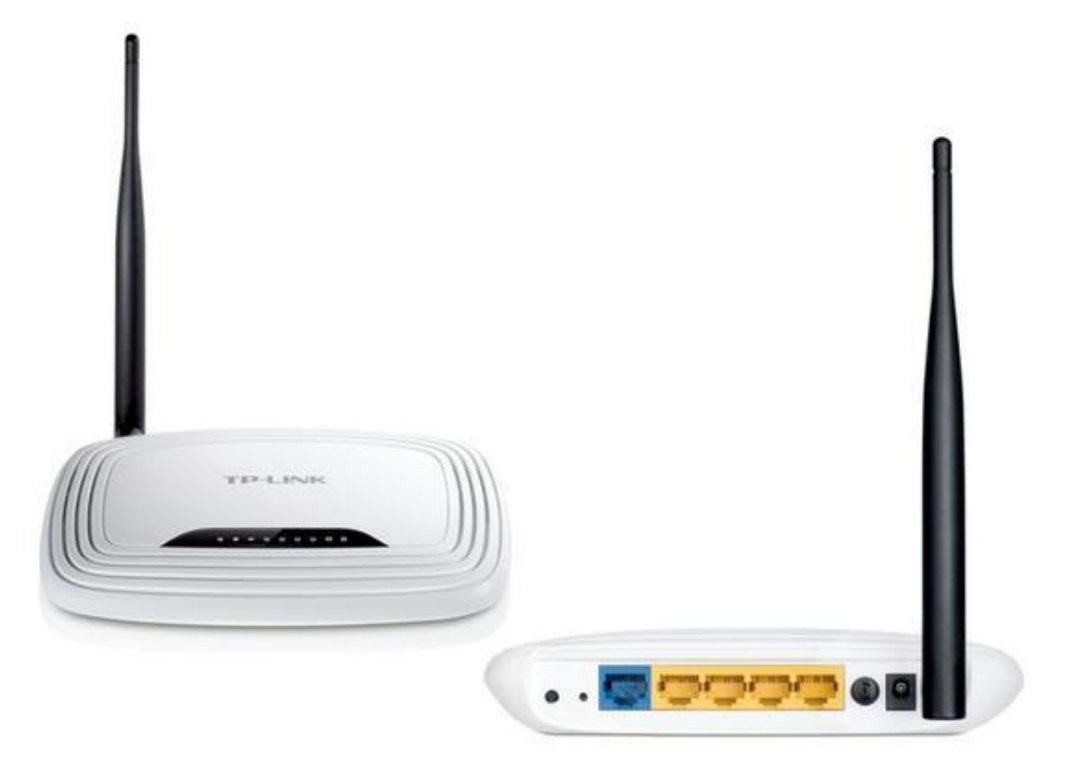

Modem TP-Link TL-WR741ND

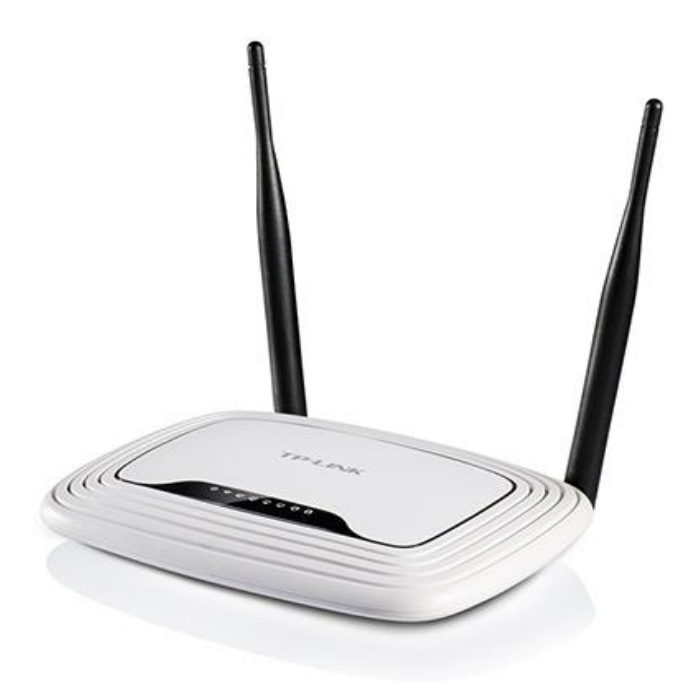

Modem TP-Link TL-WR841ND

Mở trình duyệt web (Google Chrome, Mozilla Firefox, ...), truy cập vào địa chỉ mặc định của modem: **192.168.0.1** (hoặc địa chỉ ở mặt đáy modem).

Đăng nhập bằng **username/password** mặc định: **admin/admin** (hoặc user/pass ở mặt đáy modem).

## 2. Hướng dẫn cài đặt tên wifi:

Vào Wireless → Wireless Settings để cài đặt tên wifi, chọn kênh phát sóng wifi, ... Sau đó chọn Save để lưu cài đặt.

| TP-LIN                                                                                      | K°                                          |                                                                                                    |
|---------------------------------------------------------------------------------------------|---------------------------------------------|----------------------------------------------------------------------------------------------------|
| Status<br>Quick Setup<br>WPS<br>Network                                                     | Wireless Settings<br>Wireless Network Name: | FPT Telecom (Also called the SSID)                                                                                                    |
| Wireless       - Wireless Settings       - Wireless Security       - Wireless MAC Filtering | Region:<br>Warning:                         | Viet Nam                                                                                                    |
| - Wireless Advanced<br>- Wireless Statistics<br>DHCP<br>Forwarding                          | Mode:<br>Channel Width:<br>Channel:         | 11bgn mixed     Image: Chon kênh sóng       Auto     Image: Chon kênh sóng                                                                                           |
| Security Parental Control Access Control Advanced Routing                                   |                                             | <ul> <li>Enable Wireless Router Radio</li> <li>Tích chọn để Bật chức năng phát sóng.<br/>Tích chọn để tên sóng được hiến thị</li> <li>Enable WDS Bridging</li> </ul> |
| Bandwidth Control IP & MAC Binding Dynamic DNS System Tools Logout                          |                                             | Save Chọn Save để lưu cài đặt                                                                                                    |

## 3. Hướng dẫn cài đặt mật khẩu wifi:

Vào Wireless -> Wireless Secuiry để cài đặt/ đổi mật khẩu wifi. Sau đó chọn Save để lưu cài đặt.

|                          | r 6                      |                                                                                          |
|--------------------------|--------------------------|------------------------------------------------------------------------------------------|
| TP-LINK                  |                          |                                                                                          |
|                          | WPA/WPA2 - Personal(Re   | commended)                                                                               |
| Status                   | Version:                 | WPA2-PSK V                                                                               |
| Quick Setup              | Encryption:              | AES                                                                                      |
| WPS                      | Wireless Password:       | fptelecom Nhập mật khẩu wifi                                                             |
| Network                  |                          | (You can enter ASCII characters between 8 and 63 or Hexadecimal characters between 8 and |
| Wireless                 | Crewn Kay Undete Derieds | 64.)                                                                                     |
| - Wireless Settings      | Group Key opdate Period: |                                                                                          |
| - Wireless Security      |                          | (Keep it default if you are not sure, minimum is 30, 0 means no update)                  |
| - Wireless MAC Filtering | WPA/WPA2 - Enterprise    |                                                                                          |
| - Wireless Advanced      | Version:                 | Automatic                                                                                |
| - Wireless Statistics    | Encryption:              | Automatic                                                                                |
| DHCP                     | Radius Server IP:        |                                                                                          |
| Forwarding               | Radius Port:             | 1812 (1-65535, 0 stands for default port 1812)                                           |
| Security                 | Radius Password:         |                                                                                          |
| Parental Control         | Group Key Update Period: | 0 Seconds                                                                                |
| Access Control           | WEP                      |                                                                                          |
| Advanced Routing         | Туре:                    | Automatic 🔻                                                                              |
| Bandwidth Control        | WEP Key Format:          | Hexadecimal 🔻                                                                            |
| IP & MAC Binding         | Key Selected             | WEP Key Key Type                                                                         |
| Dynamic DNS              | Key 1: 🛞                 | Disabled <b>v</b>                                                                        |
| System Tools             | Key 2: 🔘                 | Disabled <b>v</b>                                                                        |
| Logout                   | Key 3: 🔘                 | Disabled <b>v</b>                                                                        |
|                          | Key 4: 🔘                 | Disabled V                                                                               |
|                          |                          |                                                                                          |
|                          |                          | Chon Save để lưu cài đặt                                                                 |
| < <                      |                          | Varu Varu Varu Varu Varu Varu Varu Varu                                                  |